## **EXCEL PRACTICE #8: Winter Games** Charts: Line Graph

## New Skills:

- Insert a Line Graph
- Format a Line Graph

- Format Axis Labels
- 1. Open your Excel Practice workbook.
- 2. Rename Sheet 8 Winter Games. Give the tab a different color.
- 3. Select Columns A:D and adjust width to 15
- 4. Select A3, B3, D3 and Align Right
- 5. Format Column D with Comma Style, 0 decimals
- 6. Select D4:D10
- 7. Insert a Line Chart, 2D Line with Markers (Insert>Charts>Insert Line>2-D Line>Line with Markers)
- 8. Position the chart under the data
- 9. Add the title [Winter Olympic Games], size 18 pt
- 10. Add a Vertical Axis Title [Year] (Select Chart>Chart Tools>Design>Chart Layouts>Axis Titles>Primary Vertical)
- 11. Add a Horizontal Axis Title [# of Athletes] (Select Chart>Chart Tools>Design>Chart Layouts>Axis Titles>Primary Horizontal)
- 12. Format the range of numbers on the vertical axis
  - a. Right-Click on the numbers>Format Axis
  - b. Bounds Minimum: 1600, Maximum: 3000
- 13. Change the data on the horizontal axis to display the years
  - a. Right-Click on the horizontal axis data>Select Data>Edit Horizontal Axis Labels>Select A4:A10>OK>OK
- 14. Change the line color to Purple (Chart Tools>Format>Shape Styles>Outline)
- 15. Add a purple border with a 3 pt weight to the chart
- 16. Format the color of the Major Gridlines to Dark Red
- 17. Format the title to Purple, Small Caps (Home>Font Dialog Box>Small Caps)
- 18. Save

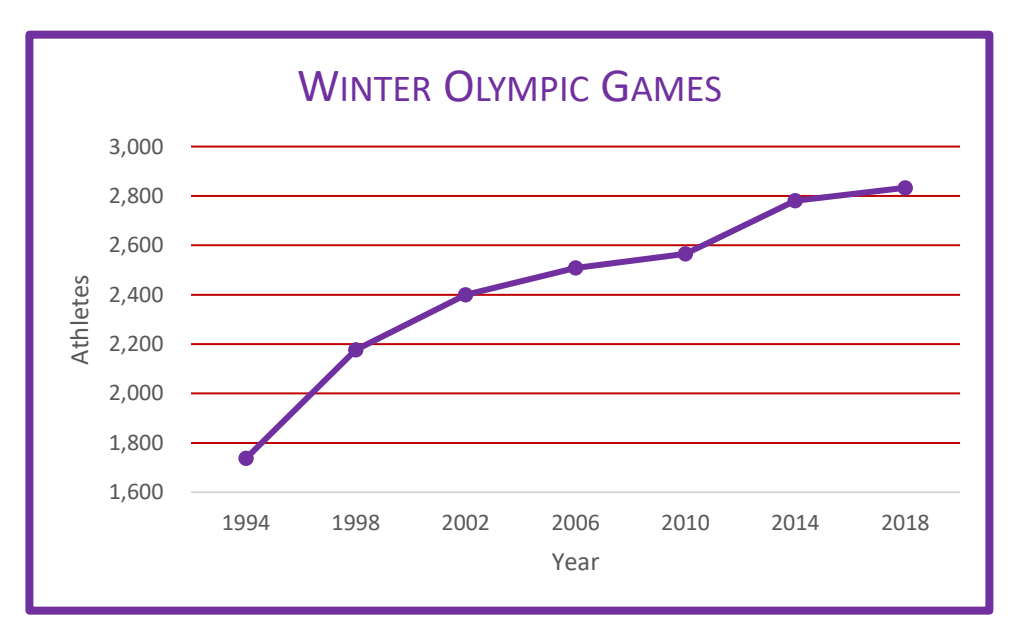